# Flow of verification of the identity with eKYC

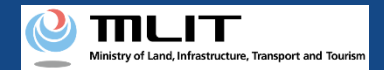

## Flow of verification of the identity with eKYC (when applying with a PC and authenticating with a smartphone) 1

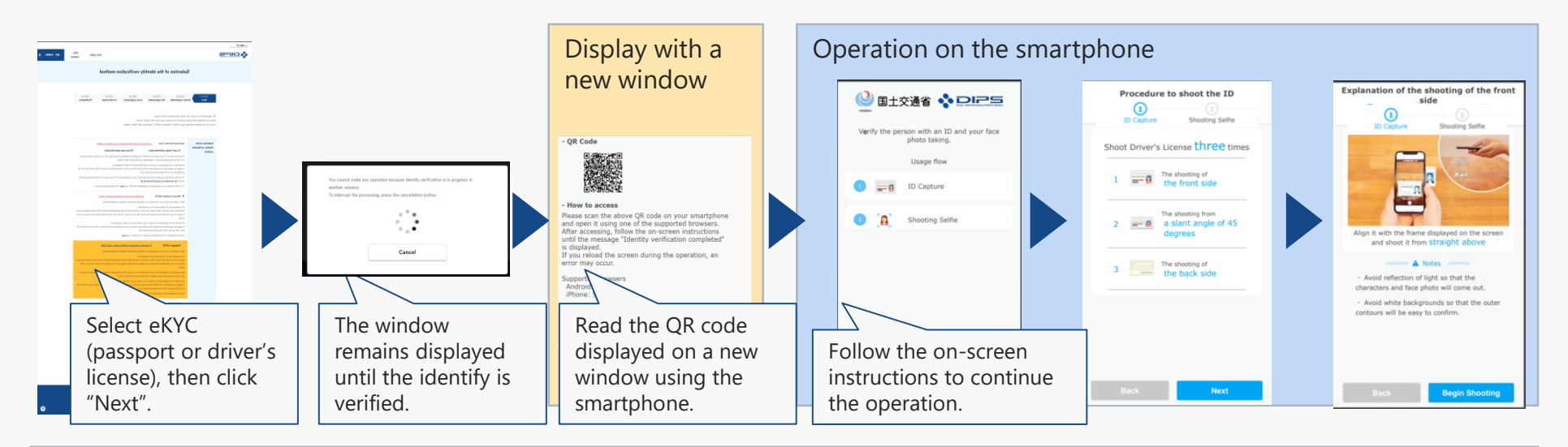

#### Operation on the smartphone

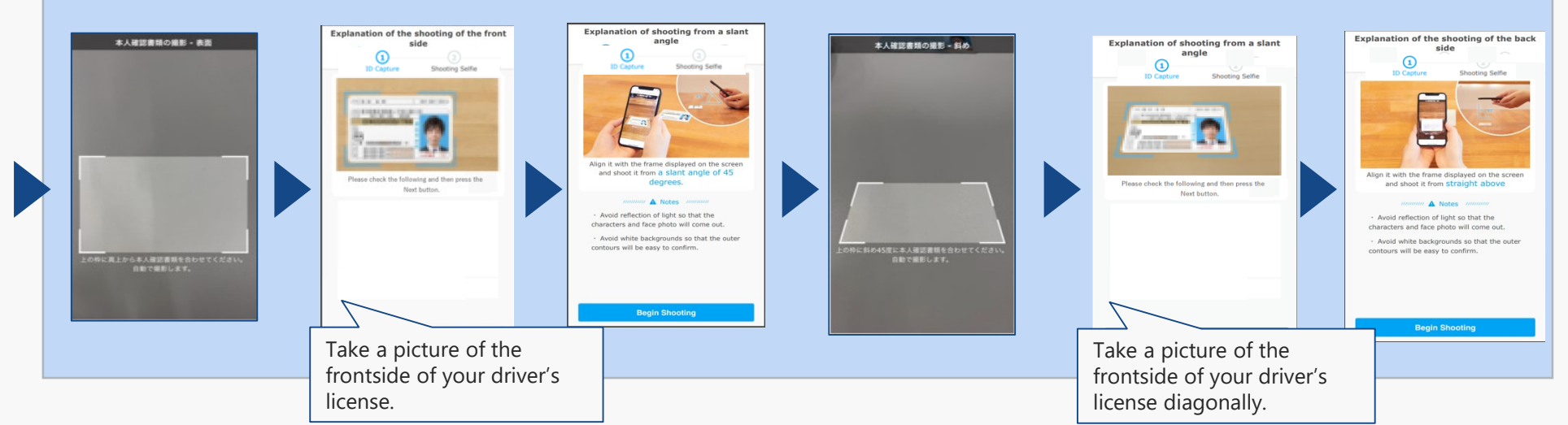

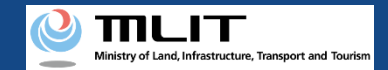

## Flow of verification of the identity with eKYC (when applying with a PC and authenticating with a smartphone) ②

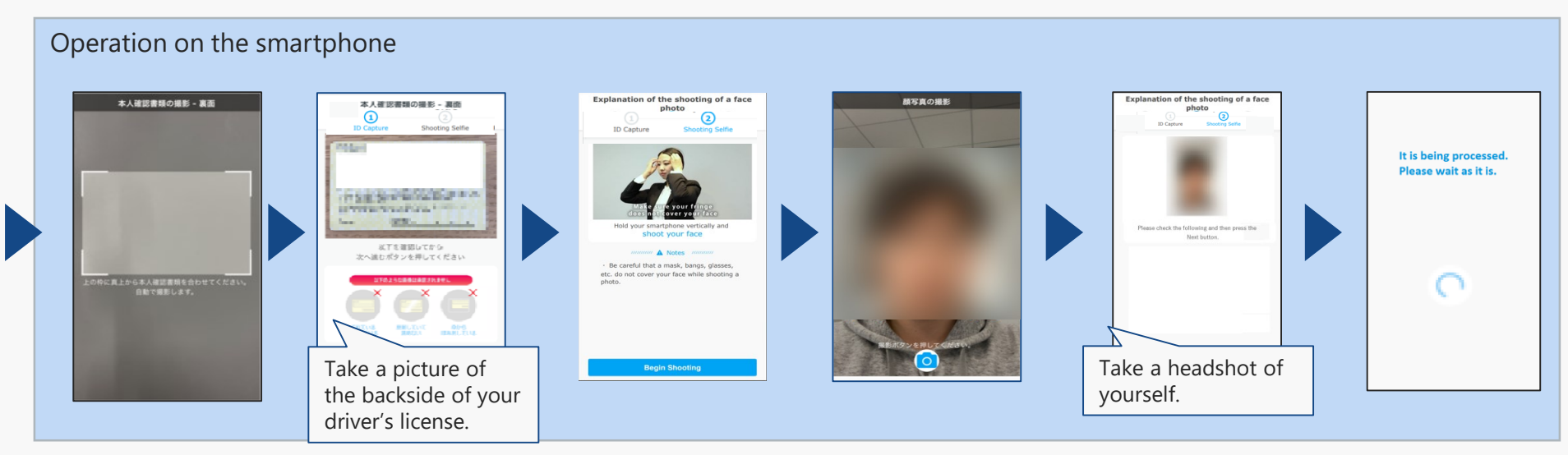

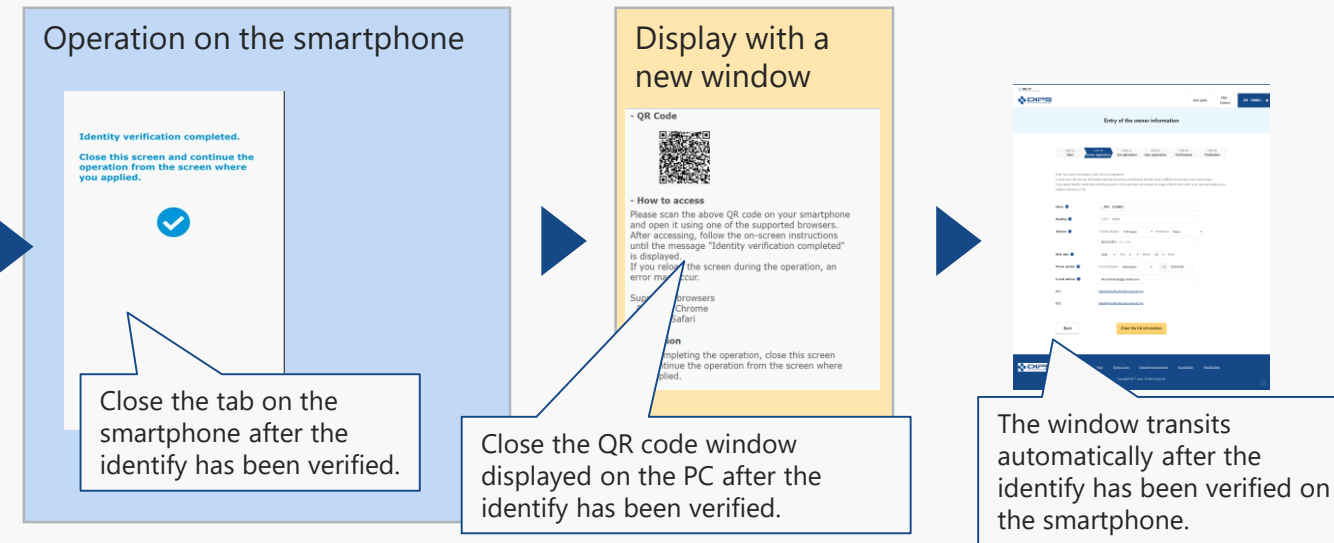

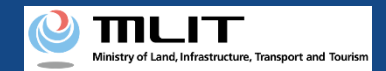

Explanation of the shooting of the front

lign it with the frame displayed on the sc and shoot it from straight above

 Avoid white backgrounds so that the oute contours will be easy to confirm.

Begin Shooting

 Avoid reflection of light so that the characters and face photo will come out.

Shooting Selfie

1

## Flow of verification of the identity with eKYC (when applying and authenticating with a smartphone) 1

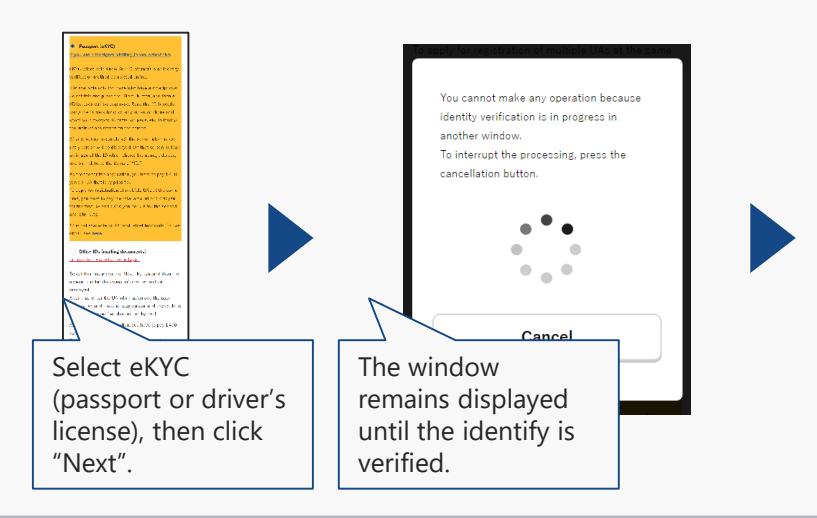

#### Operation on an alternative tab

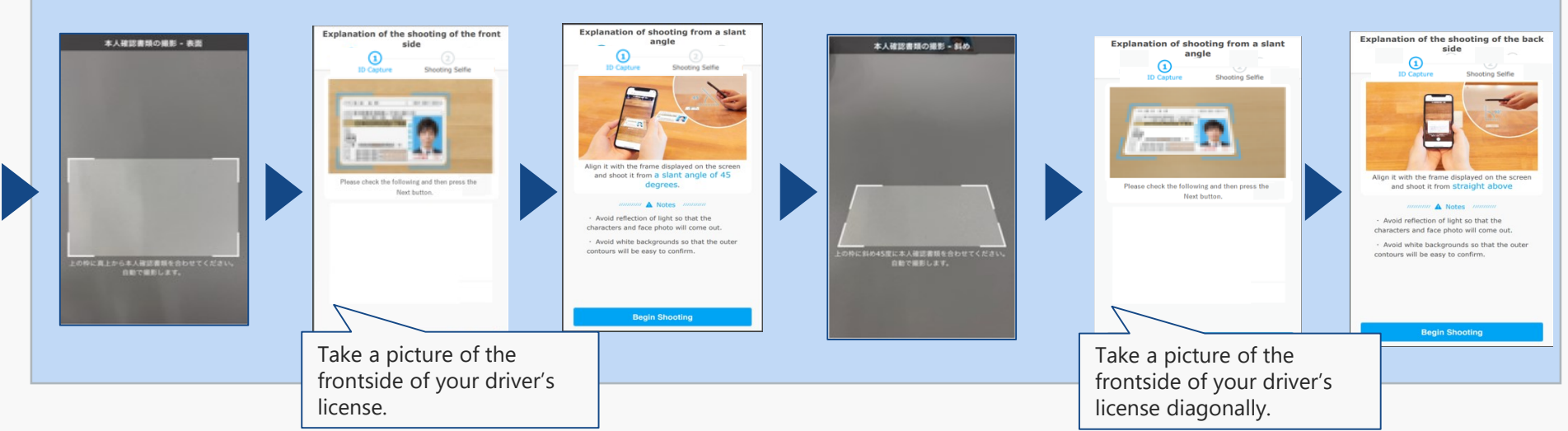

Operation on an alternative tab

🎱 国土交通省 💠 DIRS

Verify the person with an ID and your face photo taking.

Usage flow

Shooting Selfie

instructions to continue the

ID Capture

**`**Ω`

Follow the on-screen

operation.

Procedure to shoot the ID

Shoot Driver's License three times

The shooting from

2 a slant angle of 45

dearees

1 The shooting of the front side

3 The shooting of the back side

Shooting Selfe

1

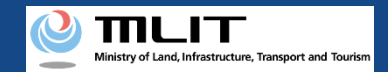

### Flow of verification of the identity with eKYC (when applying and authenticating with a smartphone) ②

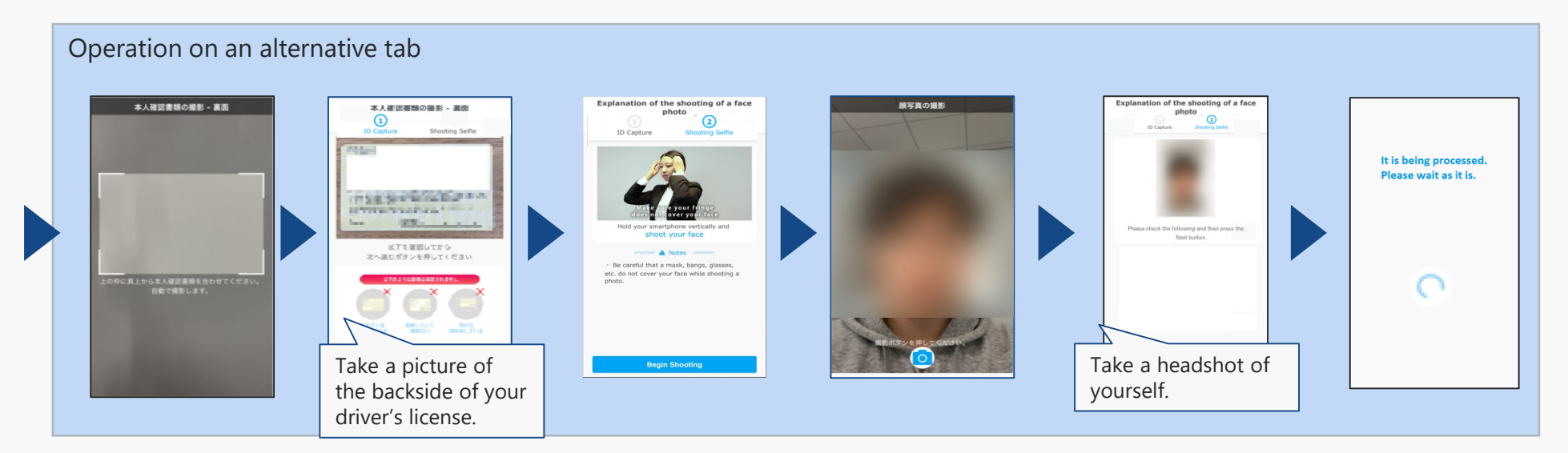

Monu

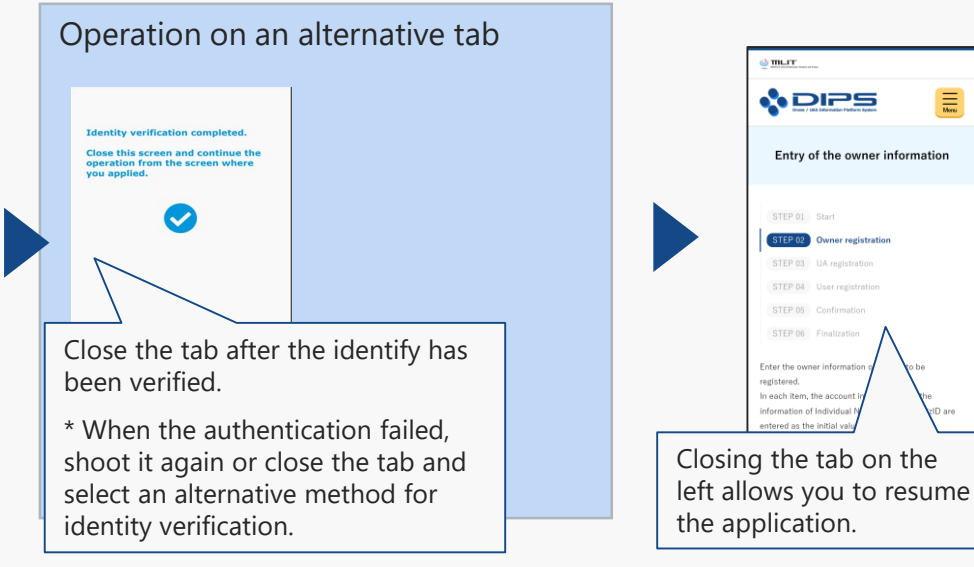